# Setting up your Laptop to Access Specify at the Herbarium Digitization Workshop

Installing and Using VNC for Remote Access to Amazon VM

### Introduction

These are setup instructions for accessing Specify Software during the digitization workshop.

Specify is installed on two virtual computers running on Amazon's VM services in the cloud. Each of the two Amazon virtual machines has 15 distinct Specify databases and login accounts. Each workshop participant has his/her own copy of a sample botanical database and a guest login account as noted in the table of participants below.

Using these remote Specify servers does not require Specify or MySQL to be installed on your computer. But to access Specify you will need to install a small software program, VNC, which is a network application that allows you to operate a remote computer as if it were on your desktop. (Mac users may already have a VNC client or "viewer" installed on Macbooks, if you know that you do, you can skip the installation of RealVNC.) VNC is widely-used, open-source, and available from several internet sites for free. We've used RealVNC, TightVNC and others. VNC captures the desktop image of the remote computer and streams it to a window on your computer. Installation of VNC is pretty straightforward--follow the steps below. Only the VNC "Client" or "Viewer" is all that is required for the workshop. If you see an option, do not install a VNC "Server" this would make your machine a computer that could be accessed by others, you do not need that capability for the meeting. You can un-install VNC after the meeting.

#### **Installing RealVNC**

To obtain RealVNC, point your browser at: <a href="http://www.realvnc.com/">http://www.realvnc.com/</a>

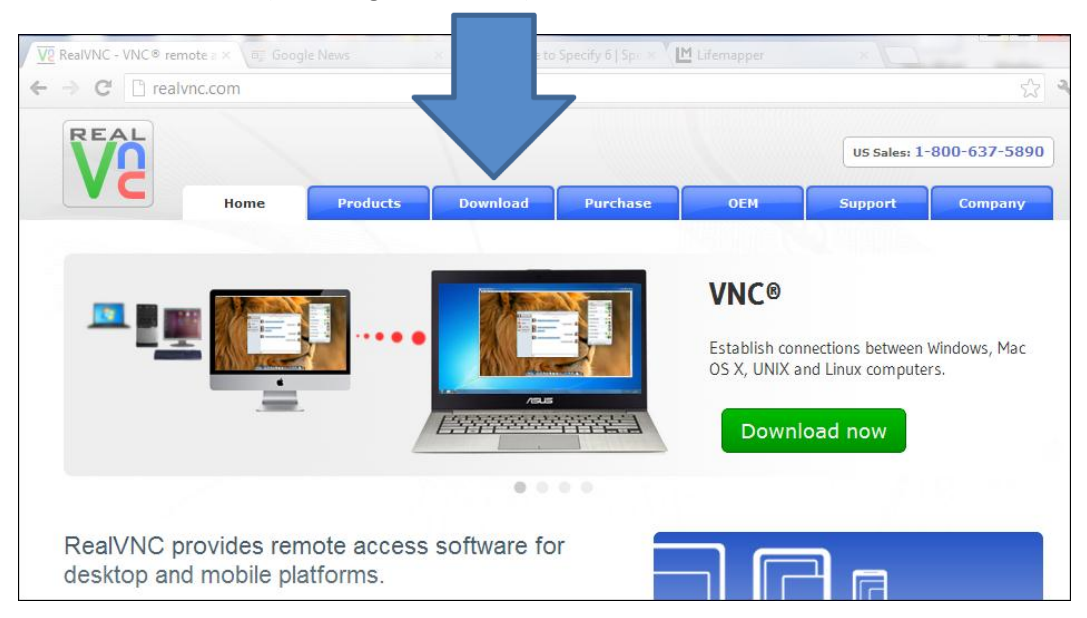

Then click the Download tab (not the green button)

Choose "VNC Viewer", not "VNC", as you only need the Viewer. Windows users should choose the Windows 32-bit exe file. (If you know your PC is running a 64-bit version of Windows, you can choose the 64-bit exe file.) Mac users need to choose the Mac OS X dmg file.

| ← → C [] realvnc.com/download/viewer/ |          |           |       |             | ដ             |
|---------------------------------------|----------|-----------|-------|-------------|---------------|
| REAL                                  |          |           |       | US Sales: 1 | -800-637-589( |
| Home Products                         | Download | Purchase  | OEM   | Support     | Company       |
| Download VNC <sup>®</sup> Viewer      |          |           |       |             |               |
| All Downloads > Download VNC® Viewer  |          |           |       |             | Latest v      |
| Windows                               |          |           |       |             |               |
| 💐 VNC Viewer for Windows              | 5.0.2    | 32-bit    | exe 2 | 2.6 MB Do   | wnload        |
| 💐 VNC Viewer for Windows              | 5.0.2    | 32-bit    | zip 1 | 0 MB Do     | wnload        |
| 🔊 VNC Viewer for Windows              | 5.0.2    | 64-bit    | exe 3 | 3.3 MB Do   | wnload        |
| NC Viewer for Windows                 | 5.0.2    | 64-bit    | zip 1 | 2 MB Do     | wnload        |
| Mac OS X                              |          |           |       |             |               |
| VNC Viewer for Mac OS X               | 5.0.2    | Universal | dmg 2 | 2.0 MB Do   | wnload        |

Offer your name and contact info. Accept license conditions. Click the "Submit" button. Download. Save it to somewhere you will be able to find it.

| Download VNC                  | <sup>®</sup> Viewer                    |                          |
|-------------------------------|----------------------------------------|--------------------------|
| All Downloads > Download VN   | IC <sup>®</sup> Viewer                 |                          |
| Fields marked * are required  |                                        |                          |
| Fields marked * are required. |                                        |                          |
| Name *                        |                                        |                          |
| Email *                       |                                        |                          |
| Telephone                     |                                        |                          |
| Organization                  |                                        |                          |
| Category                      | Select a category V                    |                          |
| Country                       | Choose                                 | ¥                        |
| Deployment                    | Current or intended size of VNC deploy | yment 🗸                  |
| Comments                      |                                        |                          |
|                               |                                        |                          |
|                               |                                        |                          |
|                               |                                        | 1/2                      |
|                               | By continuing, you agree that we may   | ay update you about VNC. |
|                               | We will not disclose your details to   | a third party.           |
|                               | Submit                                 |                          |
|                               |                                        |                          |

Find the file in your download directory or wherever you put it. Click on it to run VNC Viewer.

| V2        | VNC Viewer               | ×          |
|-----------|--------------------------|------------|
| VNC® Viev | ver                      | <b>V</b> S |
| VNC Serve | er: 23.23.127.194:8      | ~          |
| Encryptio | n: Let VNC Server choose | ~          |
| About     | Options                  | Connect    |

You should see this window:

In the "VNC Server" field enter the Server URL associated with your name in the table below. Enter either 23.23.127.194 or 184.72.218.85, followed by a colon and your user number from the User Name column-as shown in the table.

Then click on the Connect button.

| Tribe  | User<br>Name | Workshopper                | Specify VNC<br>Server URL   | VNC<br>Login<br>Password | Specify<br>Password      |
|--------|--------------|----------------------------|-----------------------------|--------------------------|--------------------------|
|        |              |                            | Type into VNC URL<br>window | Use for<br>VNC Login     | Use for<br>Specify Login |
|        | Guest1       | Gil Nelson                 | 23.23.127.194:1             | spguest1                 | demouser                 |
|        | Guest2       | Andrew Miller              | 23.23.127.194:2             | spguest2                 | demouser                 |
|        | Guest3       | Ann Kelsey                 | 23.23.127.194:3             | spguest3                 | demouser                 |
|        | Guest4       | Ashley Morris              | 23.23.127.194:4             | spguest4                 | demouser                 |
| Ч      | Guest5       | Audrey Clark               | 23.23.127.194:5             | spguest5                 | demouser                 |
| ar     | Guest6       | Austin Mast                | 23.23.127.194:6             | spguest6                 | demouser                 |
| Ğ      | Guest7       | Bonnie Amos                | 23.23.127.194:7             | spguest7                 | demouser                 |
|        | Guest8       | Dale Kruse                 | 23.23.127.194:8             | spguest8                 | demouser                 |
| e      | Guest9       | Dawn Roberts               | 23.23.127.194:9             | spguest9                 | demouser                 |
| n      | Guest10      | Debra Trock                | 23.23.127.194:10            | spguest10                | demouser                 |
| Bl     | Guest11      | Don Trisel                 | 23.23.127.194:11            | spguest11                | demouser                 |
|        | Guest12      | Dorothy Allard             | 23.23.127.194:12            | spguest12                | demouser                 |
|        | Guest13      | Alan Harvey                | 23.23.127.194:13            | spguest13                | demouser                 |
|        | Guest14      | Jimmy Triplett             | 23.23.127.194:14            | spguest14                | demouser                 |
|        | Guest15      | Janet Bala                 | 23.23.127.194:15            | spguest15                | demouser                 |
|        |              |                            |                             |                          |                          |
|        | Guest1       | Herrick Brown              | 184.72.218.85:1             | spguest1                 | demouser                 |
|        | Guest2       | Katherine Mathews          | 184.72.218.85:2             | spguest2                 | demouser                 |
|        | Guest3       | Larry Schmidt              | 184.72.218.85:3             | spguest3                 | demouser                 |
|        | Guest4       | Laurie Hannah              | 184.72.218.85:4             | spguest4                 | demouser                 |
| L      | Guest5       | Lisa Ann Kelly             | 184.72.218.85:5             | spguest5                 | demouser                 |
| ПE     | Guest6       | Lucile McCook              | 184.72.218.85:6             | spguest6                 | demouser                 |
| ů<br>ů | Guest7       | Melanie Link-Perez         | 184.72.218.85:7             | spguest7                 | demouser                 |
| Ĥ      | Guest8       | Melissa Islam              | 184.72.218.85:8             | spguest8                 | demouser                 |
| σ      | Guest9       | Rebecca Dolan              | 184.72.218.85:9             | spguest9                 | demouser                 |
| ē      | Guest10      | Richard Carter             | 184.72.218.85:10            | spguest10                | demouser                 |
| R      | Guest11      | Stephanie Harvey           | 184.72.218.85:11            | spguest11                | demouser                 |
|        | Guest12      | Sule Oygur                 | 184.72.218.85:12            | spguest12                | demouser                 |
|        | Guest13      | Tharangamala<br>Samarakoon | 184.72.218.85:13            | spguest13                | demouser                 |
|        | Guest14      | Cassandra Quave            | 184.72.218.85:14            | spguest14                | demouser                 |
|        | Guest15      | Pam Soltis                 | 184.72.218.85:15            | spguest15                | demouser                 |

When you see this VNC login window:

| <b>Guest10</b><br>Guest10 on ip-10-191-98-241 |
|-----------------------------------------------|
| Password:                                     |
| <u>C</u> ancel <u>U</u> nlock                 |

Type in "spguest#" as the password where # is your assigned number as shown in the table, in this case "spguest10", then click "Unlock".

You should then see the desktop with the Specify logotype:

| VE                                    | ip-10-191-98-241:10 (Guest10) - VNC Viewer |
|---------------------------------------|--------------------------------------------|
| 🚯 Applications Places System 🥪        |                                            |
| Applications Places System Conception | <b>Djeci</b>                               |
|                                       |                                            |
|                                       |                                            |

Find the Specify link icon as shown above and double click on it to launch Specify.

You will then see the window below.

Click the "Run" button. Specify will then start up.

| 1      |                                                           | ] |
|--------|-----------------------------------------------------------|---|
| ?      | Do you want to run "Specify", or<br>display its contents? |   |
|        | "Specify" is an executable text file.                     |   |
| Run in | Terminal Display                                          |   |

Then log into Specify with the password 'demouser'.

| හ Spe                          | ecify 6.4.10                                                        |
|--------------------------------|---------------------------------------------------------------------|
| (Sp)                           | Login<br>Username: demouser<br>Password: ••••••<br>More Information |
| Login<br>Loggini to demodata10 | Cancel Help                                                         |

Click the Login button, and the Specify home page will appear:

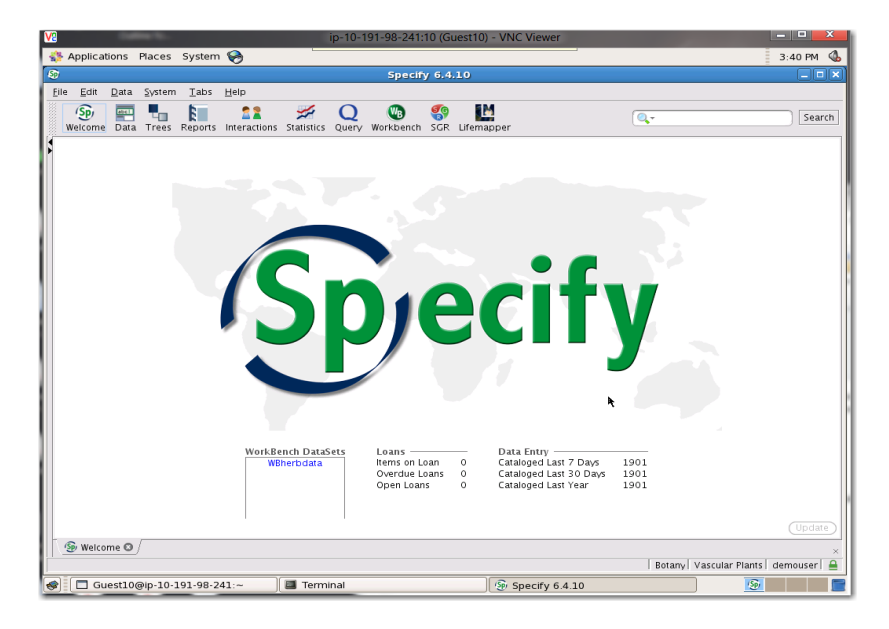

### **VNC Tool Bar**

RealVNC has a tool bar at the top of the window which can be accessed by clicking on the very small gray border that sticks out along the top edge of the terminal window. Click on that and you will see:

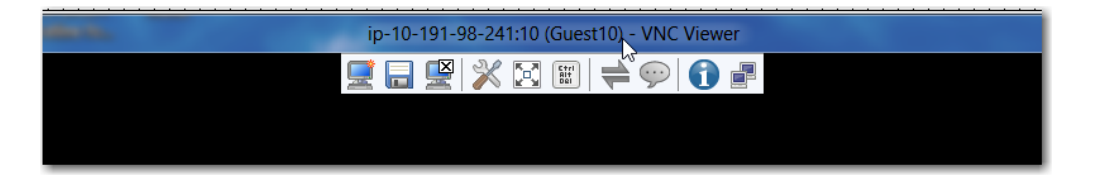

The third icon with the small X in the PC display will close the VNC connection to the remote machine. Or you can just close the PC or Mac Window. It is usually best to logout of Specify before ending your VNC connection.

# Sample Data

## **Specify Database**

Data in this sample plant database were kindly provided by Dr. Rui Figueira, Instituto de Investigação Científica Tropical, Lisbon.

This database uses formatted catalog numbers with a 4 letter prefix "LISC" followed by six numerals. Catalog numbers in the database range from: LISC000305 to LISC014076.

When querying this database on the catalog number field, you must type the full catalog number to obtain an exact match. For example, to find records with catalog number values greater than 400 you would open a query form and in the Catalog Number field choose the "Greater-Than" operator (>) and enter the string: LISC000400. Similarly, to search for records with catalog numbers between 400 and 500, you would use the "Between" operator and enter the strings: LISC000400 and LISC000500 in the query form.

Searches and Queries also support the wild card character (\*).

Specimens were all collected in Africa, particularly in Angola, Mozambique, and Tanzania. There are specimens from localities named: Belize, Buco Zau, Hombe, Mueda, and Vila da Ponte.

There are a number of specimens in the genera: Ozoroa, Crotalaria, and Memecylon.

## Specify WorkBench Sample Data

The WorkBench contains a sample DataSet which you can upload into the Specify database. The WorkBench validation checker will flag any suspect or bad data. Feel free to edit bad data values; databases will be flushed for the next set of victims. There are records in the WorkBench with locality descriptions but no latitude or longitude coordinates, which can be georeferenced with the embedded GeoLocate plug-in.

# Sample Spreadsheet of Data for Uploading

There is a Microsoft Excel format spreadsheet file "SampleHerbDataset.xls" available in the directory: /specify/demo\_files/ which can be imported into a new Specify WorkBench and then uploaded into the Specify database as a demonstration of how to get specimen data into a Specify database from an external file. The spreadsheet deliberately contains common data errors including invalid dates, missing preparation types, incorrect preparation types, invalid catalog numbers and missing locality names, to illustrate how Specify flags and restricts uploading of incomplete or *nasty* data.

# **Ouch! Avoid the Lifemapper Plug-in!**

The Lifemapper plug-in (upper right on the top menu bar) does not function properly because the embedded NASA WorldWind visualization module depends on graphical computations which are not available on the virtual machine. We recommend avoiding the Lifemapper plugin, using it will likely hang Specify. The Lifemapper plug-in works great when Specify is installed directly on PC, Mac or Linux workstations-which all have graphic processors.